## How to Reset Password After Login

| T        | Sendit Certified  | ≡                                                                                                   | Q Search mail |         | ▼                                   | ?    | P       | Ð |
|----------|-------------------|----------------------------------------------------------------------------------------------------|---------------|---------|-------------------------------------|------|---------|---|
|          |                   | Secure In                                                                                           | box           |         |                                     |      |         |   |
|          | New Email         |                                                                                                    | From          | Subject | Received                            |      | Action  |   |
| ::       | Dashboard         |                                                                                                    |               |         |                                     |      |         |   |
| •        | Secure Package 🗸  |                                                                                                    | Robert Downey | FW:test | 09/22/2021 06:34:24 PM Asia/Karachi | e    | : 1     |   |
| 0        | Secure Vault      |                                                                                                    |               |         | Rows per page: 15 👻                 | 1-15 | of 42 < | > |
|          | Secure Inboy      |                                                                                                    |               |         |                                     |      |         |   |
| <b>.</b> | Contacts 🗸 🗸      |                                                                                                    |               |         |                                     |      |         |   |
| ۵        | Options           |                                                                                                    |               |         |                                     |      |         |   |
| θ        | Account Settings  |                                                                                                    |               |         |                                     |      |         |   |
|          | Admin Settings    |                                                                                                    |               |         |                                     |      |         |   |
| Ŧ        | Downloads & Tools |                                                                                                    |               |         |                                     |      |         |   |
| €        | Logout            | Terms & Conditions   Patents   Privacy Policy   DMCA Policy<br>Copyright 2021. All Rights Reserved. |               |         |                                     |      |         |   |

→ If you would like to change your password once you have logged in to your account. Go to "Options" and then click on the "Account Settings" button.

| T                                                                                  | Sendit Certified                                                                          | =                                                                                 | /                                              | o 🤨 🔁 🗉                                                                                         |  |  |  |
|------------------------------------------------------------------------------------|-------------------------------------------------------------------------------------------|-----------------------------------------------------------------------------------|------------------------------------------------|-------------------------------------------------------------------------------------------------|--|--|--|
|                                                                                    |                                                                                           | Account Settings                                                                  |                                                |                                                                                                 |  |  |  |
|                                                                                    | New Email                                                                                 | Account Dataile Contract Dataile                                                  | Security Settings                              | Secure labor Settings Doument Methods                                                           |  |  |  |
| ::                                                                                 | Dashboard                                                                                 |                                                                                   | Security Settings Site Settings                | Secure indox Settings Payment Methods                                                           |  |  |  |
| Ð                                                                                  | Secure Package 🗸 🗸                                                                        | Active Plan Details<br>Email Address                                              | Company Name                                   | Subscription                                                                                    |  |  |  |
| 0                                                                                  | Secure Vault                                                                              | bexzaro123j@yaungshop.com                                                         | DRT                                            | Corporate Plan with unlimited secure messaging<br>and 5GB Secure vault feature and many more at |  |  |  |
| 2                                                                                  | Secure Inbox                                                                              | Account Start Date                                                                | Account Expiry Date                            | 49.95 USD/month Payment Option                                                                  |  |  |  |
| <b>.</b>                                                                           | Contacts 🗸                                                                                | 11/20/2021                                                                        | 12/19/2021 (Renewal Due in 88 days)            | Monthly                                                                                         |  |  |  |
| \$                                                                                 | Options ^                                                                                 | \$49.95                                                                           |                                                |                                                                                                 |  |  |  |
| θ                                                                                  | Account Settings                                                                          | Active Add On Details                                                             |                                                | Purchase Add-On                                                                                 |  |  |  |
| ▦                                                                                  | Admin Settings                                                                            |                                                                                   |                                                | Q 👼 III =                                                                                       |  |  |  |
| <b>±</b>                                                                           | Downloads & Tools                                                                         |                                                                                   |                                                |                                                                                                 |  |  |  |
| €                                                                                  | Logout                                                                                    | Add On Name St                                                                    | tart Date End Date                             | Subscribed Quantity                                                                             |  |  |  |
| <ul> <li><b>₽</b></li> <li><b>■</b></li> <li><b>■</b></li> <li><b>■</b></li> </ul> | Options        Account Settings       Admin Settings       Downloads & Tools       Logout | Amount<br>\$49.95<br>Active Add On Details<br>Add On Name St<br>Add Extra User St | tart Date End Date<br>en 13. 2021 Oct 12. 2021 | Purchase<br>Q 🖶 🎟 =<br>Subscribed Quantity                                                      |  |  |  |

→ Once you are on the "Account Settings" page click the "Security Settings" tab.

|          | SendtCertified"    | ≡ 0                                                                                                    | P       | €  |
|----------|--------------------|----------------------------------------------------------------------------------------------------|---------|----|
|          |                    | Account Settings                                                                                                    |         |    |
|          | New Email          |                                                                                                    |         |    |
| ::       | Dashboard          | Account Details Contact Details Security Settings Site Settings Secure Inbox Settings Payment Methods                                    |         |    |
| •        | Secure Package 🗸 🗸 | Security Settings                                                                                                    |         |    |
| 0        | Secure Vault       | Old Password * Password Policy                                                                                                    |         |    |
|          | Secure Inbox       | Min 6 to Max 16 Characters                                                                                                    | 0       |    |
| <b>.</b> | Contacts 🗸 🗸       | At least 1 character should be Capital ["A-Z"] At least 1 character should be Small ["a-Z"] At least 1 character should be Small ["a-Z"] | 0       |    |
| \$       | Options 🔨          | Confirm Password * At least 1 character should be Numeric ['0-9']                                                                        | 0       |    |
| 8        | Account Settings   | At least 1 character should be Special [@#\$%&*!_+] No Space is allowed []                                                               | 0       |    |
|          | Admin Settings     |                                                                                                    |         |    |
| Ŧ        | Downloads & Tools  | Change P                                                                                                    | assword | IJ |
| Ð        | Logout             | Select your account security question * 👩 Answer for your question *                                                                     | 0       |    |

→ On the "Security Settings" tab, enter your old, new and confirm passwords and then click on the "Change Password" button. after changing the password you will be redirected to sign in page to login again with a new password.

| SenditCertified" |                                         |                                 |                   |      | Success!                                                                                     | ×    |
|------------------|-----------------------------------------|---------------------------------|-------------------|------|----------------------------------------------------------------------------------------------|------|
|                  |                                         | e Account Settings              |                   |      | Password changed succesfully                                                                 |      |
|                  | New Email                               |                                 |                   |      |                                                                                              |      |
|                  | Dashboard                               | Account Details Contact Details | Security Settings | Site | e Settings Secure Inbox Settings Payment Methods                                             |      |
| -                |                                         | Security Settings               |                   |      |                                                                                              |      |
| V                | Secure Package 🗸                        | Old Password *                  |                   |      |                                                                                              |      |
| 0                | Secure Vault                            | Enter Old Password              |                   | ۲    | Password Policy                                                                              |      |
|                  | Secure Inbox                            | New Password *                  |                   |      | Min 6 to Max 16 Characters                                                                   | 0    |
| <b>.</b>         | Contacts 🗸                              | Enter New Password              |                   | ۲    | At least 1 character should be Capital [A-2]<br>At least 1 character should be Small ["a-z"] | 0    |
| \$               | Options ^                               | ions  Confirm Password *        |                   |      | At least 1 character should be Numeric ["0-9"]                                               | 0    |
| Θ                | Account Settings Enter Confirm Password |                                 |                   | ۲    | At least 1 character should be Special [@#\$%&*!_+]                                          | 0    |
| ▦                | Admin Settings                          |                                 |                   |      |                                                                                              |      |
| <u>+</u>         | Downloads & Tools                       |                                 |                   |      | Change Pass                                                                                  | word |
| -<br>-           | Logout                                  |                                 |                   |      |                                                                                              |      |
|                  | Logout                                  | a to the surity question *      |                   | 6 /  | Answer for your question *                                                                   | 6    |

→ Once you successfully changed the password, a success toast message is shown as "**Password changed successfully**".